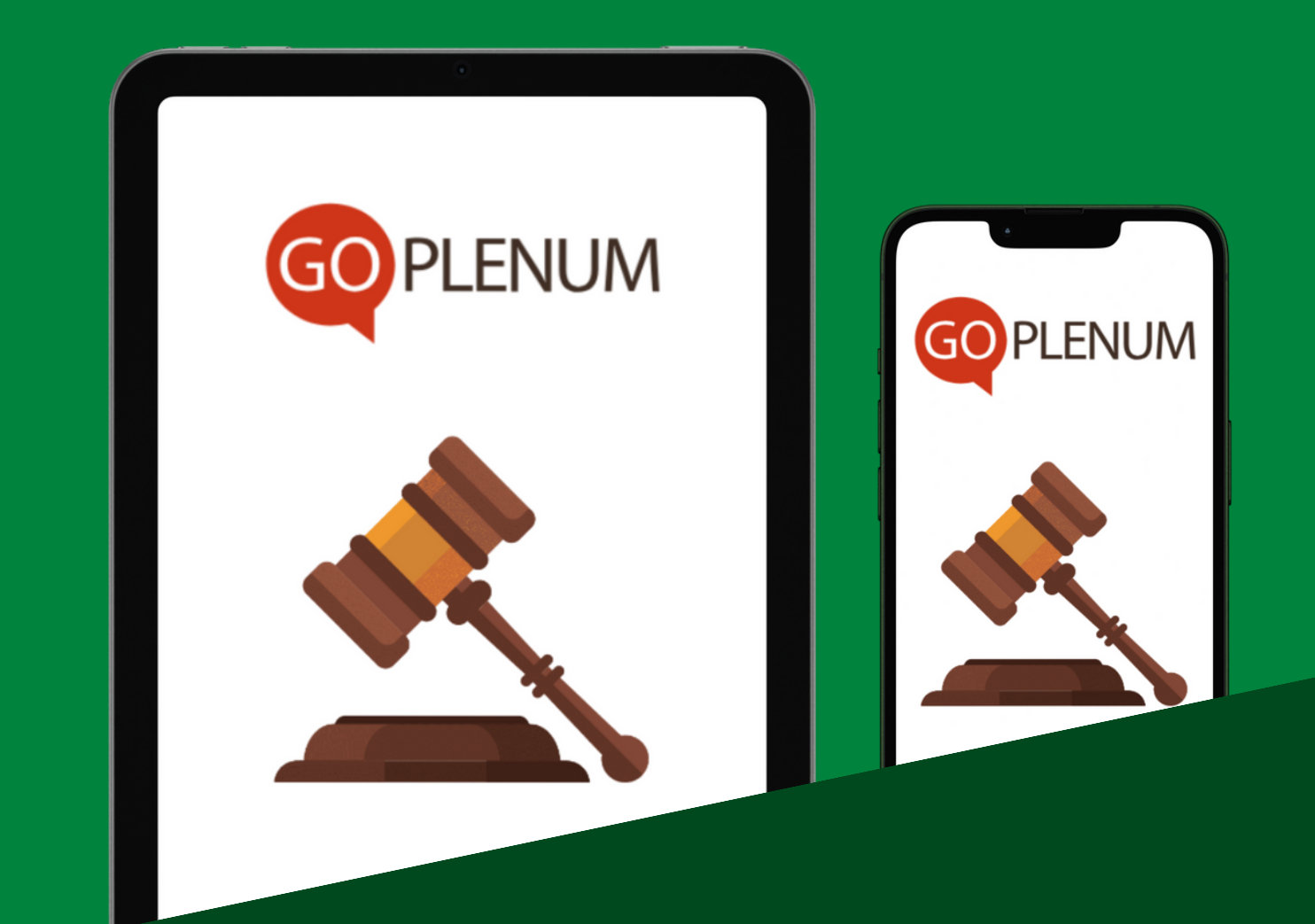

## HVORDAN TEGNE SEG OG FREMME FORSLAG ORDET

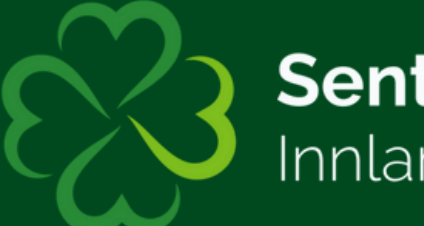

Senterpartiet Innlandet

## 1. Hvordan be om ordet i en sak?

| Saksliste Deltakere Forslag                                                                                                    | 13.02 Resolusjonsbehandling              |
|----------------------------------------------------------------------------------------------------|------------------------------------------|
| Søk i listen O                                                                                                    | Saksnr 13.02                             |
| 11                                                                                                    | Sakstatus Pågår<br>Vedlegg ingen vedlegg |
| Valg                                                                                                    | France for las                           |
| 12 behandet<br>Fastsettelse og beregning av<br>antall valgte utsendinger fra<br>lokallagene til fylkesårsmøte og<br>nominasjonsmøte |                                          |
| 13 like<br>Resolusjoner                                                                                                    |                                          |
| 13.01 Bike<br>Monteringsdebatt                                                                                                    |                                          |
| 13.02 Pagar<br>Resolusjonsbehandling                                                                                                |                                          |
| 14 Avslutning                                                                                                    |                                          |
| 13.02 Resolusjonsbehandling<br>Du er ikke på talerlisten                                                                            | e.                                       |
|                                                                                                    |                                          |

# **Først:** Sjekk at du er på den saken du ønsker å be om ordet på

| Saksliste Deltakere Forslag                                                                                                | Fravær             | 13.02 Resolusjonsbehandling     |        |
|----------------------------------------------------------------------------------------------------|--------------------|---------------------------------|--------|
| Søk i listen                                                                                                    | Q                  | Saksnr 13.02<br>Sakstatus Págár | A BEAT |
| <b>11</b><br>Valg                                                                                                    | like<br>behandlet  | Vedlegg Ingen vedlegg           |        |
| 12<br>Fastsettelse og beregning av<br>antall valgte utsendinger fra<br>lokallagene til fylkesårsmøte og<br>nominasjonsmøte | like<br>behandlet  | Fremme forslag Be om ordet      |        |
| 13<br>Resolusjoner                                                                                                    | like<br>behandlet  |                                 |        |
| 13.01<br>Prioriteringsdebatt                                                                                               | likke<br>behandlet |                                 |        |
| 13.02<br>Resolusjonsbehandling                                                                                             | Pàgàr              |                                 |        |
| 14<br>Avslutning                                                                                                    | likke<br>behandlet |                                 |        |

#### Deretter: Klikk på knappen som heter "Be om ordet"

| Saksist                                                                                                    | 13.02 Resolutionshehandling |  |
|----------------------------------------------------------------------------------------------------|-----------------------------|--|
| Second Second Se |                             |  |
| O7<br>Arsmeto                                                                                                    | Lagre Avbryt                |  |
| 08 tei<br>Regnskap 2023                                                                                                    |                             |  |
| 09 be<br>Arbeidsplan 2024                                                                                                    | No<br>ekandet               |  |
| 10 be<br>Budsjett 2024                                                                                                    | No<br>wander                |  |
| 11 be<br>Valg                                                                                                    | No<br>wandet                |  |
| 12<br>Fastsettelse og beregning av                                                                                                    | Na<br>Anada                 |  |
|                                                                                                    |                             |  |
|                                                                                                    |                             |  |

Husk å sjekke at du ber om ordet i riktig sak før du klikker på knappen **"Lagre"** 

|               |                    |           |                    |                             |            |      | -0-   |
|---------------|--------------------|-----------|--------------------|-----------------------------|------------|------|-------|
| Sakeliete     |                    | 67        | <b>≗</b> ×         | 13.02 Resolutionshehandling |            |      |       |
| 05            | Be om orde         | t         |                    |                             |            | Х    |       |
| Søkil         |                    |           |                    |                             |            | _    | odgar |
| 06            | Saksnr             | 13.0      | 2                  |                             |            | 2405 |       |
| General       | Sakstatus          | Pågå      | àr                 |                             |            |      |       |
| 07            | Taler/Forslag      | gsstiller |                    | Delegatnr                   |            |      |       |
| Arsmelo       | Ola Norm           | nann      |                    | 1                           | Delegasjon |      | -     |
| 08            |                    |           |                    |                             |            |      |       |
| Regnsk        |                    |           |                    |                             |            | Lukk |       |
| 09<br>Arbeids | plan 2024          |           | likke<br>behandlet |                             |            |      |       |
| 10            |                    |           | likke<br>behandlet |                             |            |      |       |
| Budsjet       | t 2024             |           |                    |                             |            |      |       |
| 11            |                    |           | likke<br>behandlet |                             |            |      |       |
| Valg          |                    |           |                    |                             |            |      |       |
| 12            |                    |           | likke<br>behandlet |                             |            |      |       |
| Fastset       | telse og beregning | av        |                    |                             |            |      |       |
|               |                    |           |                    |                             |            |      | Q.    |

**Tadda!** Du vil nå få en bekreftelse på at du har bedt om ordet i denne saken

| Saksliste Deltakere Forslag                                                                                                    | 13.02 Resolusjonsbehandling     |      |
|----------------------------------------------------------------------------------------------------|---------------------------------|------|
| Sak i listen Q                                                                                                    | Saksnr 13.02<br>Sakstatus Pågår | 2394 |
| 11 like<br>behandlet<br>Valg                                                                                                    | Vedlegg Ingen vedlegg           |      |
| 12 Bike behandet<br>Fastsettelse og beregning av<br>antall valgte utsendinger fra<br>lokallagene til fylkesårsmøte og<br>nominasjonsmøte | Fremme forslag Be om ordet      |      |
| 13 Ikke behandlet Resolusjoner                                                                                                    |                                 |      |
| 13.01 likke behandlet Prioriteringsdebatt                                                                                                |                                 |      |
| 13.02 Págár<br>Resolusjonsbehandling                                                                                                    |                                 |      |
| 14 Ikke behandlet                                                                                                    |                                 |      |
| 13.02 Resolusjonsbehandling<br>Du er på talerlisten                                                                                      |                                 | Q •  |
|                                                                                                    |                                 |      |

## Det vil nå stå: "Du er på talerlisten"

Nå kan du lene deg tilbake å forberede deg til ditt innlegg, ordstyrerne vil informere når det nærmer seg din tur!

## 2. Hvordan be om en replikk?

| Saksliste Deltakere Fors                           | lag Fravær         | 06 Generaldebatt                                  |     |
|----------------------------------------------------|--------------------|---------------------------------------------------|-----|
| Søk i listen                                       | ٩                  | Saksnr 06<br>Sakstatus Pågår                      | 244 |
| 04<br>Innledere                                    | like<br>behandlet  | Fremme forslag ikke tillatt Vedlegg Ingen vedlegg |     |
| 05<br>Innkomne saker                               | like<br>behandlet  | Fremme forslag Be om ordet                        |     |
| O6<br>Generaldebatt                                | Págár              |                                                   |     |
| 07<br>Arsmelding 2023                              | like<br>behandlet  |                                                   |     |
| 08<br>Regnskap 2023                                | likke<br>behandlet |                                                   |     |
| 09<br>Arbeidsplan 2024                             | likke<br>behandlet |                                                   |     |
| 10<br>96 Generaldebatt<br>Du os ibio of television | like<br>behardet   |                                                   | Q.  |

#### Klikk på denne knappen:

| <complex-block>         Image: Image: Image</complex-block> |                                                                                                    |                    |                                                                  |
|----------------------------------------------------------------------------------------------------|----------------------------------------------------------------------------------------------------|--------------------|------------------------------------------------------------------|
| <complex-block>         Ski listen         Ski listen         1       Barrier         1       Barrier     <!--</th--><th>Saksliste Deltakere Forslag</th><th>Eravær</th><th>13.02 Resolusjonsbehandling</th></complex-block>                                                                                                    | Saksliste Deltakere Forslag                                                                                                | Eravær             | 13.02 Resolusjonsbehandling                                      |
| 11 bit   Valg Igen vallage   12 bit   13 bit   13 bit   130 bit   130 bit   130 bit   130 bit   130 bit   130 bit   130 bit   130 bit   130 bit   130 bit   130 bit   131 bit   132 bit   133 bit   134 bit   135 bit   130 bit   131 bit   131 bit   132 bit   133 bit   134 bit   135 bit   136 bit   137 bit   138 bit   139 bit   130 bit   130 bit   130 bit   130 bit   130 bit   130 bit   130 bit   130 bit   130 bit   130 bit   130 bit   130 bit   130 bit   130 bit   130 bit   130 bit   130 bit   130 bit   130 bit   130 bit   130 bit   130 bit   140 bit <tr< th=""><th>Søk i listen</th><th>Q</th><th>Saksnr 13.02<br/>Sakstatus likke behandlet</th></tr<>                                                                                                    | Søk i listen                                                                                                    | Q                  | Saksnr 13.02<br>Sakstatus likke behandlet                        |
| 12       Market         Fastsettelse og børegning av       mehandet         13       mehandet         13       mehandet         13       mehandet         13.01       mehandet         13.02       mehandet         13.02       mehandet         13.02       mehandet         14       mehandet         Avslutning       mehandet                                                                                                    | <b>11</b><br>Valg                                                                                                    | likke<br>behandlet | Vedlegg ingen vedlegg                                            |
| 13       Max behandlet         Resolusjoner       13.01         13.01       behandlet         Prioriteringsdebatt       Behandlet         13.02       bakat         14       behandlet         Avslutning       E Fjern fra talariistan         I       behandlet         I       behandlet         I       behandlet         I       behandlet         I       behandlet         I       behandlet         I       behandlet         I       behandlet         I       behandlet                                                                                                    | 12<br>Fastsettelse og beregning av<br>antall valgte utsendinger fra<br>lokallagene til fylkesårsmøte og<br>nominasjonsmøte | likke<br>behandlet | Fremme forslag Be om ordet                                       |
| 13.01       bke<br>behandet         Prioriteringsdebatt       13.02         13.02       bke<br>behandet         13.02       bke<br>behandet         14       bke<br>behandet         Avstutning       image         I Akturat nů       C                                                                                                    | 13<br>Resolusjoner                                                                                                    | likke<br>behandlet |                                                                  |
| 13.02     New behander       Resolusjonsbehandling     Be on ordet       14     behandet       Avslutning     E Forslag til forretningsorden                                                                                                    | 13.01<br>Prioriteringsdebatt                                                                                               | likke<br>behandlet |                                                                  |
| 14     Ike       Avslutning     Image: Constraint of the second second                                                                   | 13.02<br>Resolusjonsbehandling                                                                                             | likke<br>behandlet | <ul> <li>B Fjern fra talariistan</li> <li>Be om ordet</li> </ul> |
| l Akkurat nà 🖉 🗸                                                                                                    | 14<br>Avslutning                                                                                                    | like<br>behandlet  | Replikk                                                          |
|                                                                                                    | Akkurat ná                                                                                                    |                    | <u>هم</u>                                                        |

#### Velg deretter "Replikk"

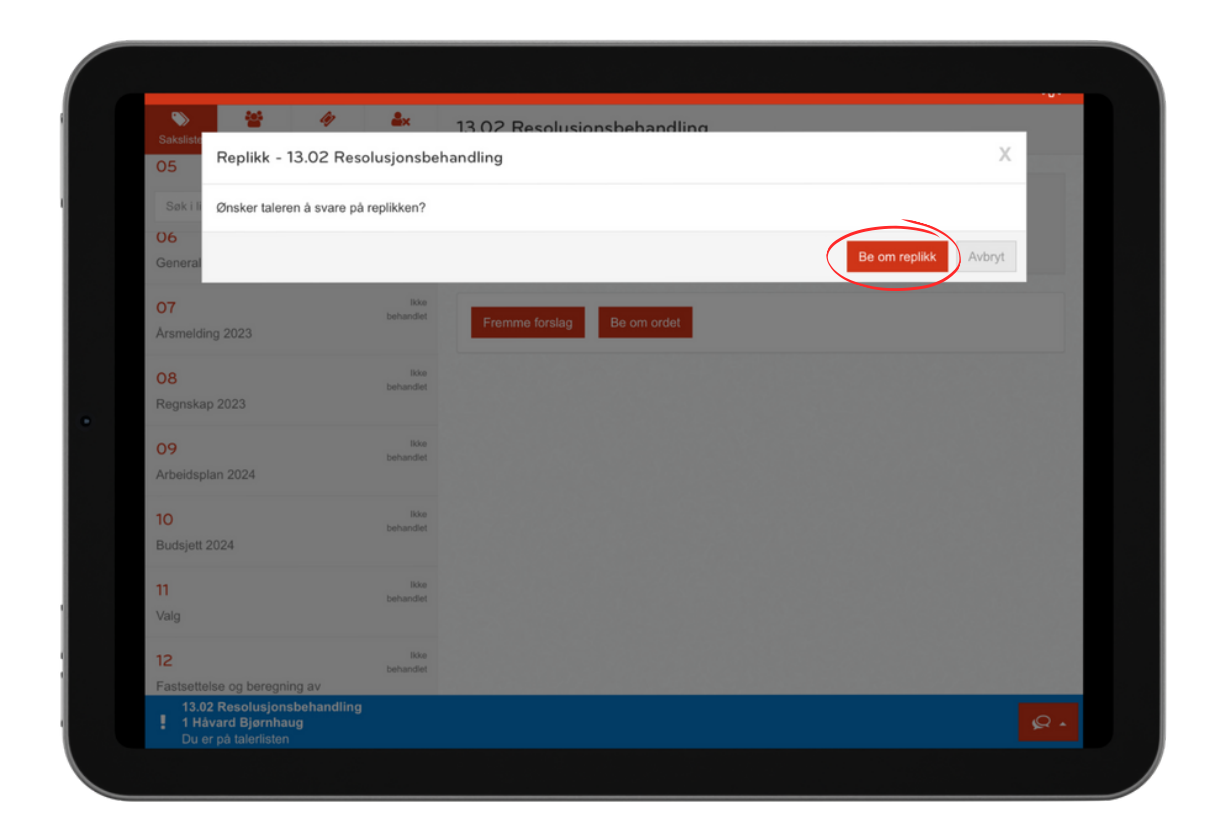

## Klikk på knappen "Be om replikk"

Nå er du av de neste på talerlisten, du bør nå begynne å flytte deg i retning talerstolen så du er klar!

## 3. Å nei!!! jeg skal ikke ha ordet allikevel

| Saksliste Deltakere Fors   | lag Fravær        | 06 Gener            | aldebatt                                     |     |
|----------------------------|-------------------|---------------------|----------------------------------------------|-----|
| Søk i listen               | ٩                 | Saksnr<br>Sakstatus | 06<br>Pàgàr                                  | 244 |
| 04<br>Innledere            | like<br>behandlet | Vedlegg             | Fremme forslag ikke tillatt<br>Ingen vedlegg |     |
| 05<br>Innkomne saker       | like<br>behandlet | Fremme f            | Be om ordet                                  |     |
| <b>O6</b><br>Generaldebatt | Pågår             |                     |                                              |     |
| O7<br>Årsmelding 2023      | like<br>behandlet |                     |                                              |     |
| 08<br>Regnskap 2023        | like<br>behandlet |                     |                                              |     |
| 09<br>Arbeidsplan 2024     | like<br>behandlet |                     |                                              |     |
| 10                         | like<br>heberdet  |                     |                                              |     |

#### Klikk på denne knappen igjen:

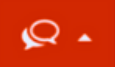

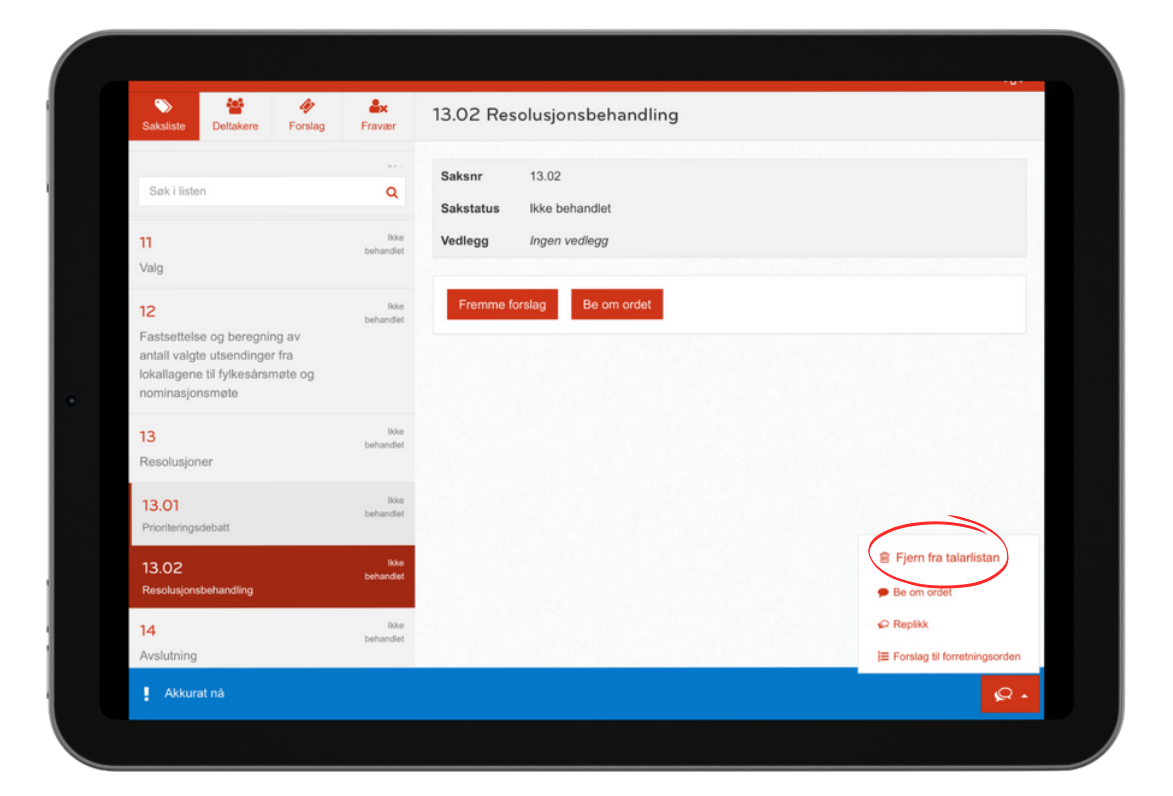

#### Velg deretter "Fjern fra talarlistan"

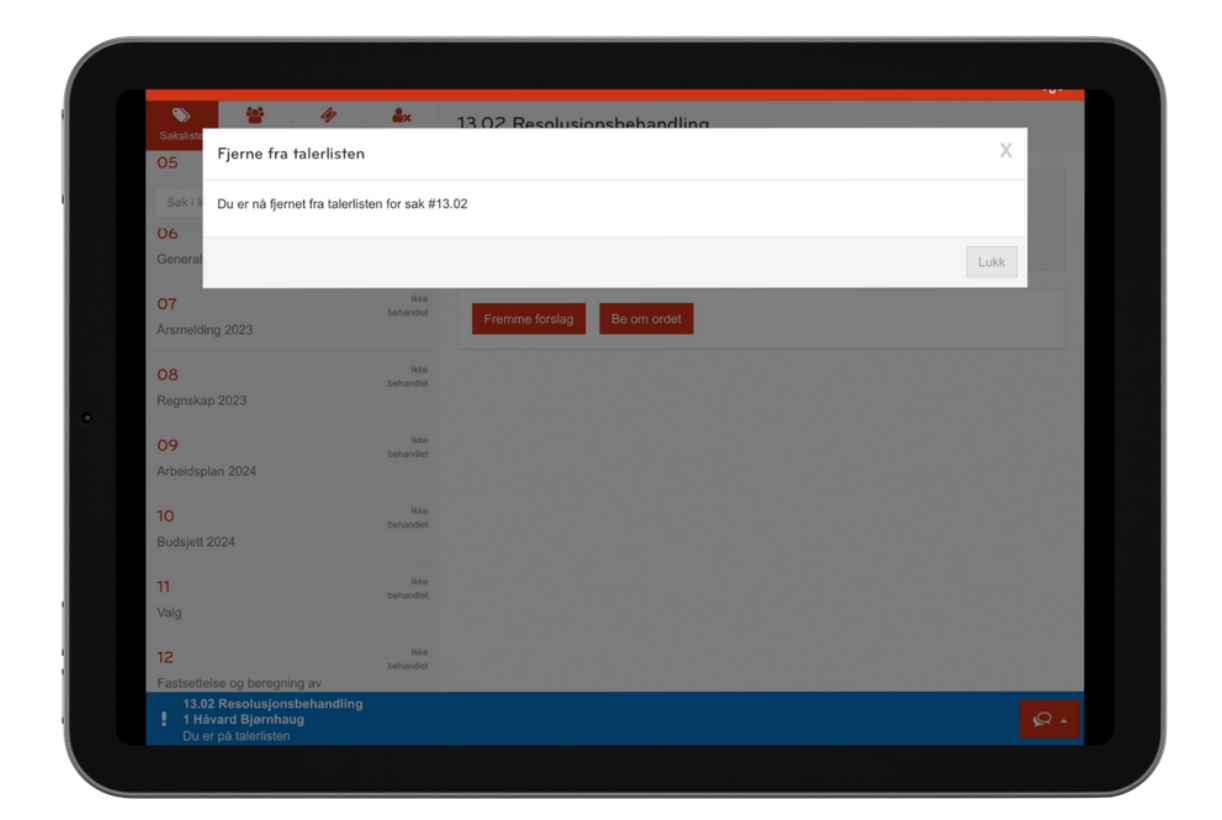

## Du er nå fjernet fra talerlisten!

Nå kan du virkelig sette deg godt tilbake i stolen og kun høre på hva de andre har å si!

Du trenger ikke lenger å stresse for å ha gjort noe feil inne på denne duppeditten.

## 4. Men, jeg skulle jo fremme et forslag!

| Saksliste Deltakere Forslag                                                                                                | Fravaor           | 13.02 Resolusjonsbehandling         |
|----------------------------------------------------------------------------------------------------|-------------------|-------------------------------------|
| Søk i listen                                                                                                    | Q                 | Saksnr 13.02 ?%,<br>Sakstatus Págár |
| <b>11</b><br>Valg                                                                                                    | like<br>behandlet | Vedlegg Ingen vedlegg               |
| 12<br>Fastsettelse og beregning av<br>antall valgte utsendinger fra<br>lokallagene til fylkesårsmøte og<br>nominasjonsmøte | like<br>behandlet | Fremme fonalag Be om ordet          |
| 13<br>Resolusjoner                                                                                                    | like<br>behandlet |                                     |
| 13.01<br>Prioriteringsdebatt                                                                                               | like<br>behandlet |                                     |
| 13.02<br>Resolusjonsbehandling                                                                                             | Pàgàr             |                                     |
| 14<br>Avslutning                                                                                                    | like<br>behandlet |                                     |
| 13.02 Resolusjonsbehandling           Du er ikke på talerlisten                                                            |                   | <mark>۹۰</mark>                     |
|                                                                                                    |                   |                                     |

#### Klikk knappen: "Fremme Forslag"

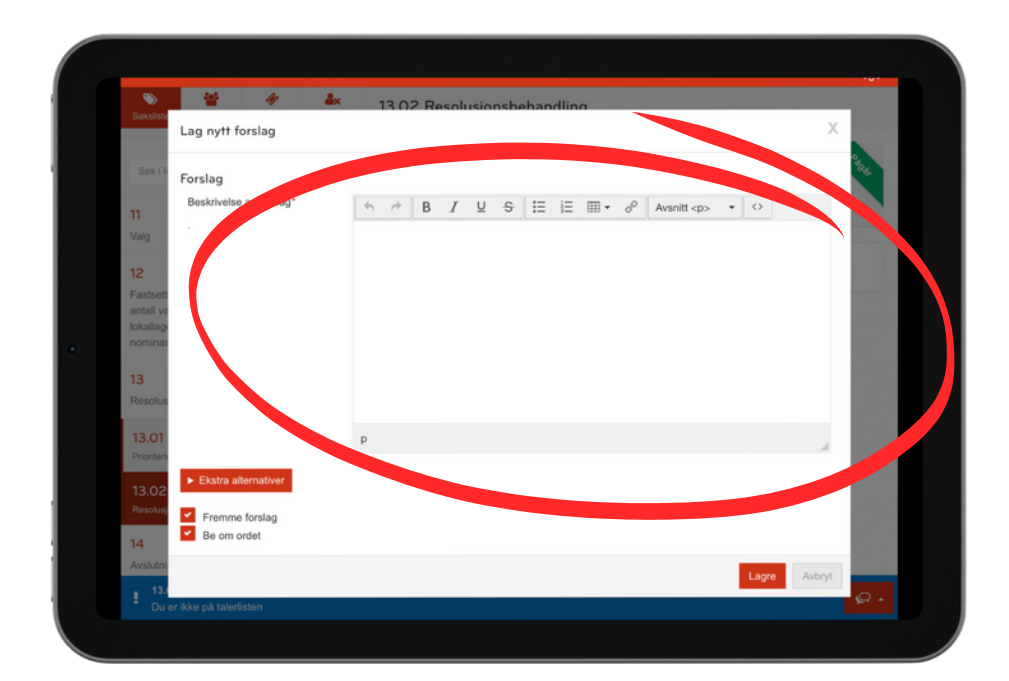

#### Skriv så forslaget du vil fremme.

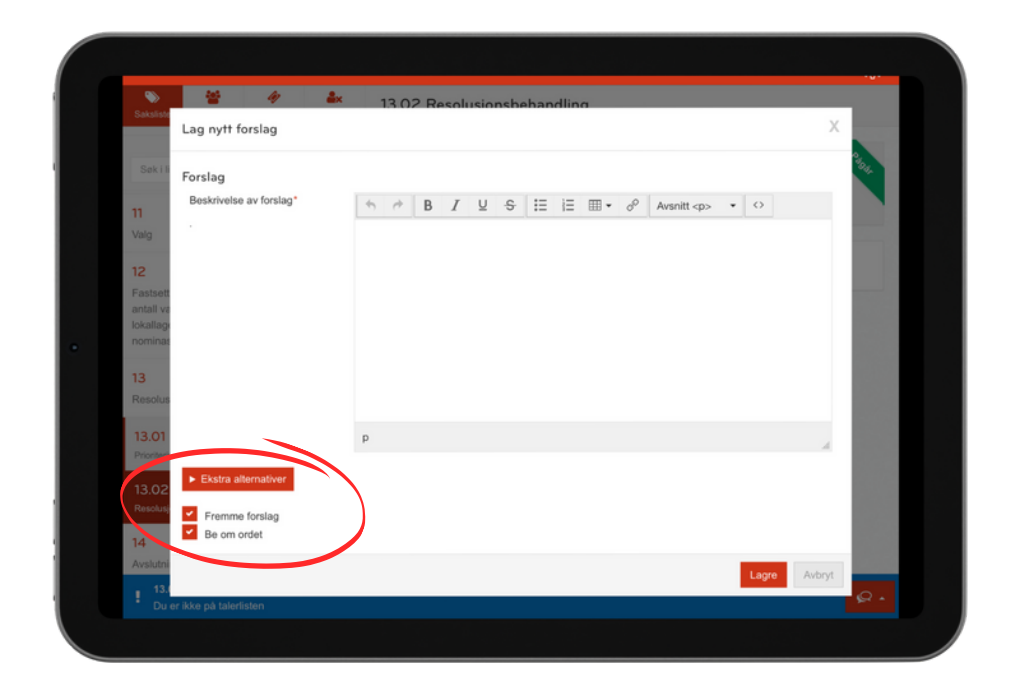

Bestem deg for om du vil ha ordet til saken for å forklare eller underbygge forslaget

| Sakalata                                 | 1 1 1 1 1 1 1 1 1 1 1 1 1 1 1 1 1 1 1 | × 13.02 Resolutionsbehandling                 | -       |
|------------------------------------------|---------------------------------------|-----------------------------------------------|---------|
| 0000197                                  | Lag nytt forslag                      |                                               | ×       |
| Søk i li                                 | Forslag                               |                                               | Older . |
| 11<br>Valg                               | Beskrivelse av forslag*               | h h B I U S ⊞ ⊞ τ d <sup>ρ</sup> Avsnitt  τ ↔ |         |
| 12<br>Fastsett<br>antall va<br>lokallage |                                       |                                               |         |
| 13<br>Resolus                            |                                       |                                               |         |
| 13.01<br>Prioriteria                     |                                       | р                                             |         |
| 13.02<br>Resolusje                       | Ekstra alternativer                   |                                               |         |
| 14<br>Avslutni                           | Be om ordet                           |                                               |         |
| 13.1<br>Dur                              | ar ikka në talarlistan                | Lagre A                                       | vbryt   |

#### Til slutt må du klikke på knappen "Lagre"

Forslaget ditt er nå sendt til ordstyrerbordet, de vil gjøre så det bli synlig for de andre delegatene om litt!

Hvis du fortsatt lurer på noe kan du ta kontakt med noen av de ansatte på fylkeskontoret så hjelper de etter best evne!

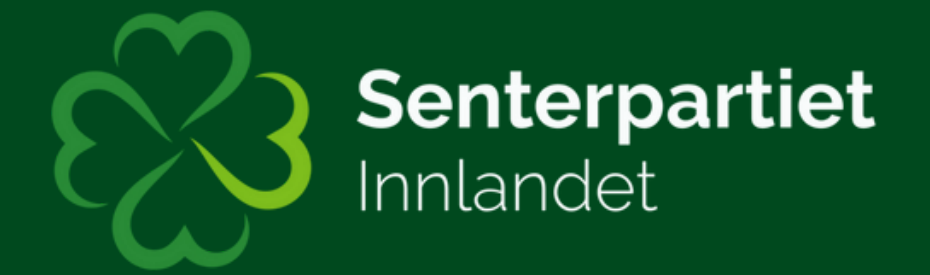